## 艺术类招生作品远程提交系统

### 考生操作手册

艺术类招生作品远程提交系统(以下简称"系统")为全国高校艺术类考生远程在线考试 及作品提交提供服务。请考生按照以下流程操作:

下载安装 -> 注册登录 -> 实人认证 -> 查阅系统须知及考试信息 -> 调试设备 -> 选择考试、资格确认 -> 实人认证 -> 阅读承诺书 -> 录制并上传作品 -> 提交作品完成考试

注意:本说明文档内容如有变动,请以系统内页面提示为准。

尽量使用笔记本,如果使用手机,上传期间不要离开页面、刷新页面、不要让手机熄屏、 保持 4G 网络畅通或使用宽带无线网络。

使用最新版谷歌浏览器,不要用微信。

1. 下载安装

为保证视频作品能够正常提交,推荐使用笔记本电脑进行考试,并安装最新版 Chrome 浏 览器。IOS 用户请使用 Safari 最新版浏览器;安卓用户请使用 Chrome 最新浏览器。

考生每次登录系统,或进入考试之前均需要进行实人验证。系统提供支付宝 App 和学信网 App 两种验证方式。请提前将移动设备安装支付宝 App 或学信网 App。学信网 App 安装地址为 <u>https://www.chsi.com.cn/wap/download.jsp</u>。安装时请允许学信网 App 使用您的摄像头、扬 声器、存储空间、网络等权限,以保证可以正常实人验证。

1/14

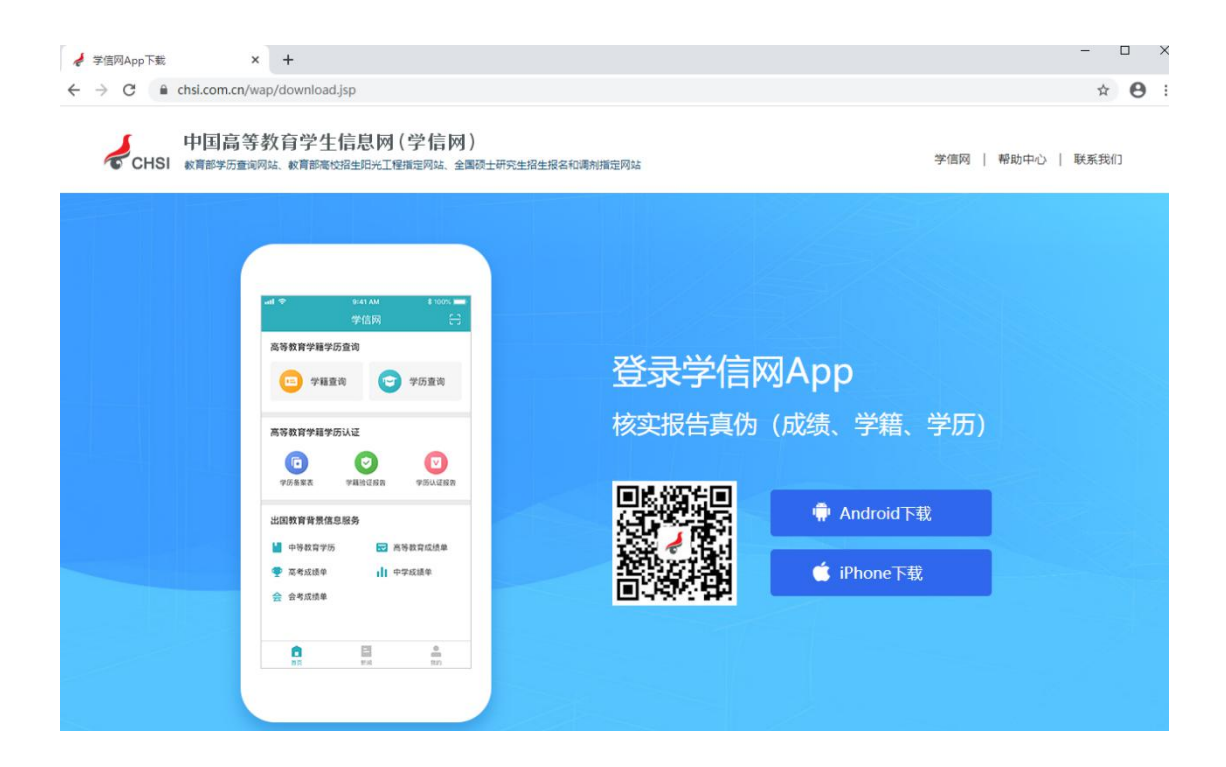

2. 注册登录

系统登录页的地址为 https://bm. chsi. com. cn/, 使用学信网账号登录。

第一步,注册

进入登录页,点击【注册】,输入**考生**的手机号及短信验证码、姓名、证件号码等信息, 设置密码后,即可完成注册。请牢记账号及密码。

第二步,登录

进入登录页,使用手机号或身份证号、密码,即可登录。登录后,请认真仔细阅读学信网 用户协议及隐私政策,勾选"同意"方可进入系统。

| 名注册                                  |                    | 登录   注册            |
|--------------------------------------|--------------------|--------------------|
| 手机号                                  |                    |                    |
|                                      |                    |                    |
| * 短信验证码                              |                    |                    |
|                                      |                    | 免费获取               |
| * 密码                                 |                    |                    |
|                                      |                    |                    |
| * 密码确认                               |                    |                    |
|                                      |                    |                    |
| * 姓名                                 |                    |                    |
|                                      |                    |                    |
| * 证件类型                               |                    |                    |
| <b>居氏身份证</b><br>中国大陆地区用              | 月户推荐设置居            | ▼ 民身份证。            |
| * 证件号码                               |                    |                    |
|                                      |                    |                    |
| 安全邮箱                                 |                    |                    |
| 雪雷吗。<br>青牢记您设置的<br>马时通过此"密·<br>密保问题1 | 的密保问题及答<br>保问题、答案" | 案,以便于您忘记密<br>找回密码。 |
| 请选择                                  |                    | •                  |
|                                      |                    |                    |
| 密保问题2                                |                    |                    |
| 请选择                                  |                    | •                  |
|                                      |                    |                    |
| 密保问题3<br>请选择                         |                    | <b>*</b>           |
| H1 K21+                              |                    |                    |
| ✔ 我已阅读并                              | 司意"服务条款            | " ✔ 接收企业邀约         |
|                                      | 立即注                | <del>11</del>      |
| 找回用户名 打                              | 也密码<br>龙回密码        |                    |
|                                      | 可田工登司会             | 2信网络服务 🗸 🗸         |
| 子后网航专                                |                    |                    |
| 子信网账亏"                               | -101 <u>-</u> 743  |                    |

| 找回用户名 找回密码                                                     |
|----------------------------------------------------------------|
| "学信网账号"可用于登录学信网各服务…  ~                                         |
| 学信网 帮助中心 联系我们<br>Copyright © 2003-2020 学信网 All Rights Reserved |
| 简体中文▼                                                          |

| 艺术类招生作品远程提交系统 | 学    |
|---------------|------|
|               | 学    |
| 登录            | 12.0 |
| 2 账号          |      |
| 8 密码          | 1000 |
| 图片验证码         | 1000 |

| 学信网用户协议 |                                                                                                    |                    |  |  |  |  |
|---------|----------------------------------------------------------------------------------------------------|--------------------|--|--|--|--|
| 1.000   |                                                                                                    | 10.00              |  |  |  |  |
|         | a support of the                                                                                                    |                    |  |  |  |  |
|         | 1 - 10 - 10 - 10 - 10 - 10 - 10 - 10 -                                                                                                    | Contract of the    |  |  |  |  |
|         |                                                                                                    |                    |  |  |  |  |
| - 22    | -                                                                                                    | -                  |  |  |  |  |
| -       | And Address                                                                                                    |                    |  |  |  |  |
| -       |                                                                                                    |                    |  |  |  |  |
|         | Contraction of the local division of the local division of the loc |                    |  |  |  |  |
|         | B                                                                                                    | Contraction in the |  |  |  |  |
| 11.00   | -                                                                                                    |                    |  |  |  |  |
| 1000    | and the second                                                                                                    |                    |  |  |  |  |
|         |                                                                                                    |                    |  |  |  |  |
|         |                                                                                                    |                    |  |  |  |  |
|         |                                                                                                    |                    |  |  |  |  |

| 注册 | 10.0 |
|----|------|
|    | 1000 |
|    | 1.00 |
|    |      |

003-2020 学信网 All Rights Reserved

找回用户名 找回密码

# 3. 实人验证

首次登录时,考生须进行实人认证,可任选一种方式进行认证。下面以学信网 App 为例介绍。

| ☆ 实人验证                                                                    | ₽         |
|---------------------------------------------------------------------------|-----------|
| 请进行实人验证                                                                   |           |
| 实人验证将采集您的照片用于实名真人比对并作为<br>真实性的依据之一;请确保为以下考生本人操作。                          | 」考生数据     |
| 姓名                                                                        | 10.00     |
| 身份证号                                                                      |           |
| 报考年份                                                                      | 2020      |
| 可选择下面任意方式,进行实人验证。 <ul> <li>支付宝App</li> <li>学信网App(下载)</li> </ul>          |           |
| 下一步                                                                       |           |
|                                                                           |           |
| Copyright © 2003-2020 学信网 All Rights Rese<br>客服邮箱:kefu#chsi.com.cn(将#替换为@ | rved<br>) |
|                                                                           |           |

### 3.1. 电脑端实人验证

若考生从电脑登录系统,则选择"学信网 App"方式后,电脑页面会显示二维码。

实人验证

请使用学信网App扫一扫进行实人验证

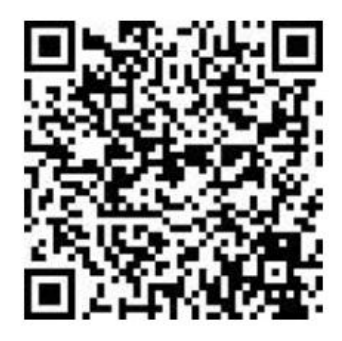

考生使用移动设备上的学信网 App 右上角的扫一扫功能,扫描电脑页面上的二维码,此时 电脑页面显示"验证中"状态,考生在移动设备的学信网 App 中按照提示进行实人验证操作。

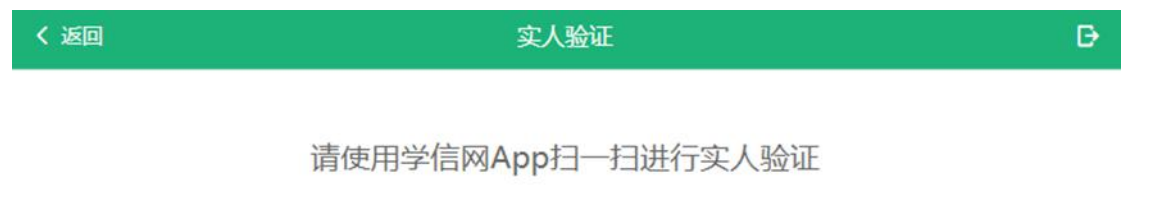

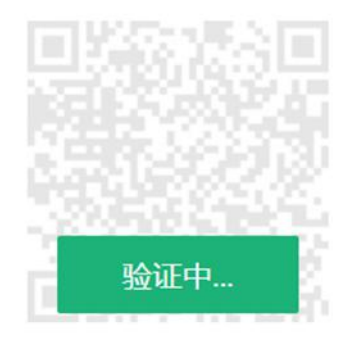

实人验证通过时,电脑页面显示"验证通过",方可进行后续操作。

3.2.移动端实人验证

若考生从移动设备登录系统,则选择"学信网 App"方式后,在移动设备页面点击【开始】, 按照提示进行实人验证操作,完成后点击"返回首页"回到原操作的浏览器进行后续操作。

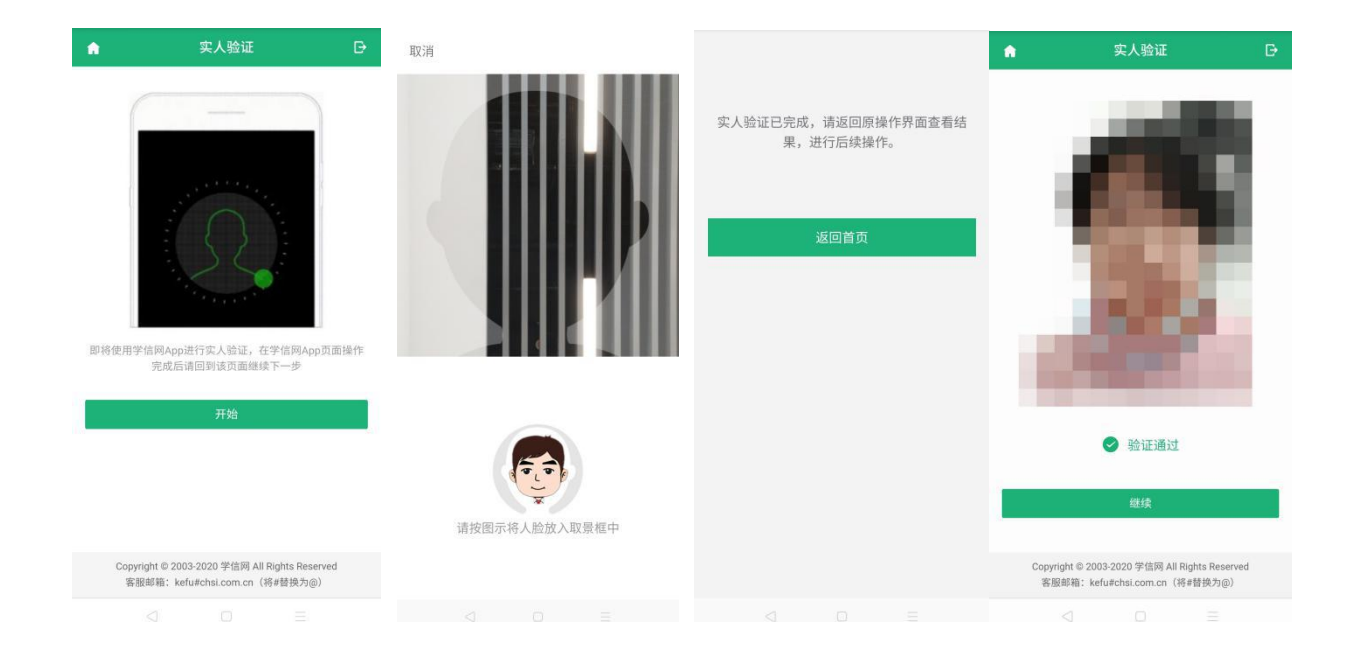

4. 查阅系统须知及考试信息

实人验证通过后,请认真仔细阅读系统须知!点击【下一步】可查看考生所报考的高校及 考试信息。考试之前需要先调试设备。点击【调试】按钮,即可进入调试界面。

|                                                                                                    | 选择考试                                                                           | Ð |
|----------------------------------------------------------------------------------------------------|--------------------------------------------------------------------------------|---|
|                                                                                                    | 本次要参加的考试<br>✓ 北京舞蹈学院 (艺术类)                                                     |   |
| इस्रेल्ला 😁 💄                                                                                                    | 确定                                                                             |   |
| ())苹果手机仪支持上传线下录制的视频,不支持在线录制。手机用户请使用无线宽带或畅通的4G网络。                                                                                                    | tm.≻≠                                                                          |   |
| <ol> <li>考生准考资格由各招生单位确定。</li> <li>考试时间由各招生单位自行公布,请关注各招生单位有关公告。</li> <li>请在规定时间内完成考试作品提交。</li> <li>请保持网络稳定,避免造成考试无效。手机用户请使用无线宽带或畅通的4G网络。</li> <li>正式考试前,请务必进行音视频调试,确保视频能够录制及正常回看(声音、画面均正常)。</li> <li>为保证视频作品能够正常提交,推荐使用笔记本电脑(也可以是台式机+外接高清摄像头)进行考试,并安装最新版Chrome浏览器(下载: Mac版、Windows版),请确保浏览器有麦克风、相机使用权限(开始-&gt;设置-&gt;隐私中,确保相机、麦克风两项的"允许桌面应用访问你的相机/麦克风"为打开状态)。安卓手机用户请使用 Chrome 最新版浏览器(下载);苹果手机仅支持上传线下录制的视频,不支持在线录制。手机用户请使用无线宽带或畅通的4G网络。其他使用信息请详细阅读考生操作手册。</li> <li>请评记学信网的用户名和密码(为避免个人信息泄露,请设置复杂密码)。</li> </ol> | Copyright © 2003-2020 学信网 All Rights Reserved                                  |   |
|                                                                                                    | Copyright © 2003-2020 子信网 All Rights Reserved<br>客服邮箱:kefu#chsi.com.cn(将#替换为@) |   |
| 下一步                                                                                                    |                                                                                |   |

5. 调试设备

进入调试界面后,点击【开始调试】查看是否可显示图像,点击右上角的【转换摄像头】 可转换摄像头,若设备仅有一个摄像头则不可切换。调试设备的摄像头无异常后,点击【调整 完毕并继续】结束调试回到选择考试界面,耐心等待,可回看调试视频。

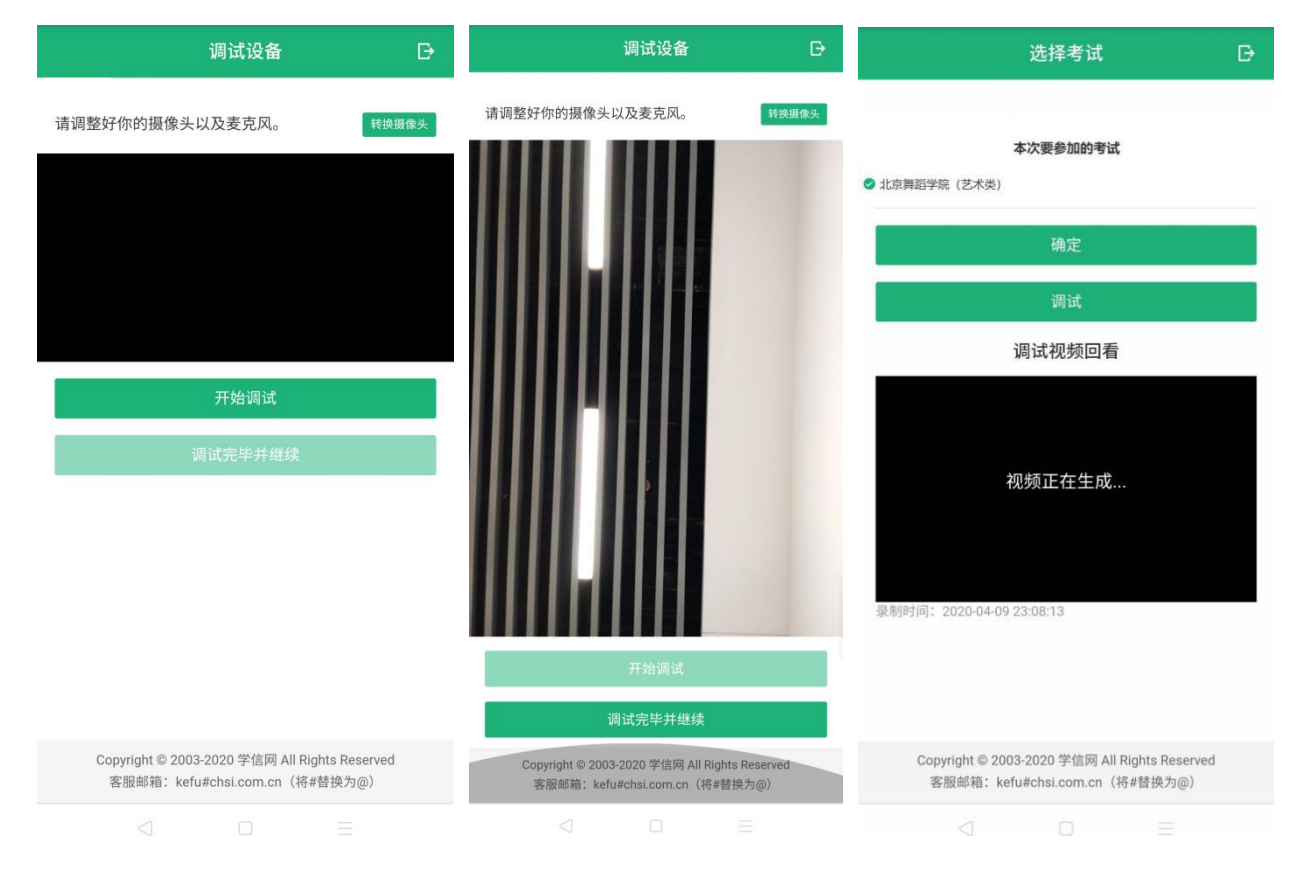

6. 考试流程

6.1. 选择考试、资格确认

选择本次要参加的考试后,进入资格确认界面。考生应仔细核对个人信息,确认无误后再 点击【确认无误】按钮,进入考试信息列表,列表中显示考生需要参加的考试。

| <ul> <li>第</li> <li>1.考试名称 未完成</li> <li>开始时间: 2020-04-04 21:28</li> <li>结束时间: 2020-04-10 00:00</li> <li>近葉型 艺术类</li> <li>請試年份 2020</li> <li>碘认无误</li> </ul> | 加引导の       1.考试名称 未完成         運動の       光京舞蹈学院         学校       北京舞蹈学院         運動の       艺术类         運動の       2020         確认无误       単振音の |               | 资格确认                |                | B 🔒        |                          | 考试信息                     |                  |      |
|----------------------------------------------------------------------------------------------------|----------------------------------------------------------------------------------------------------|---------------|---------------------|----------------|------------|--------------------------|--------------------------|------------------|------|
| 份证号码     并始时间: 2020-04-04 21:28       法考学校     北京舞蹈学院       建类型     艺术类       皆试年份     2020       後认无误                                                      | 描述号码     开始时间: 2020-04-04 21:28       学校     北京舞蹈学院       漢型     艺术类       准份     2020                                                      | 18            |                     | 1              | 1.考        | 试名称未完                    | 記成                       |                  |      |
| 秋考学校     北京舞蹈学院       習生类型     艺术类       賃试年份     2020                                                                                                    | 学校     北京舞蹈学院       講型     艺术类       洋份     2020                                                                                            | 份证号码          |                     |                | 开始!<br>结束! | 时间:2020-04<br>时间:2020-04 | 4-04 21:28<br>4-10 00:00 |                  |      |
| 習生类型     艺术类       賃试年份     2020       确认无误                                                                                                    | 2020<br>降份 2020<br>确认无误                                                                                                    | <b>夏考学校</b>   |                     | 北京舞蹈           | 学院         |                          |                          |                  |      |
| f试年份 2020<br>确认无误                                                                                                    | <b>雄份</b> 2020<br>确认无误                                                                                                    | 3生类型          |                     | 艺              | 术类         |                          |                          |                  |      |
| 确认无误                                                                                                    | 确认无误                                                                                                    | 考试年份          |                     | 2              | 020        |                          |                          |                  |      |
|                                                                                                    |                                                                                                    |               | 20-11 T-12          |                |            |                          |                          |                  |      |
|                                                                                                    |                                                                                                    |               |                     |                |            |                          |                          |                  |      |
|                                                                                                    |                                                                                                    |               |                     |                |            |                          |                          |                  |      |
|                                                                                                    |                                                                                                    |               |                     |                |            |                          |                          |                  |      |
|                                                                                                    |                                                                                                    |               | NS KOLEK            |                |            |                          |                          |                  |      |
|                                                                                                    |                                                                                                    |               | WINGLIK             |                |            |                          |                          |                  |      |
|                                                                                                    |                                                                                                    |               | WINGER              |                |            |                          |                          |                  |      |
|                                                                                                    |                                                                                                    |               |                     |                |            |                          |                          |                  |      |
|                                                                                                    |                                                                                                    |               |                     |                |            |                          |                          |                  |      |
|                                                                                                    |                                                                                                    |               |                     |                |            |                          |                          |                  |      |
|                                                                                                    |                                                                                                    |               |                     |                |            |                          |                          |                  |      |
|                                                                                                    |                                                                                                    |               |                     |                |            |                          |                          |                  |      |
|                                                                                                    |                                                                                                    |               |                     |                |            |                          |                          |                  |      |
|                                                                                                    |                                                                                                    |               |                     |                |            |                          |                          |                  |      |
|                                                                                                    |                                                                                                    |               |                     |                |            |                          |                          |                  |      |
|                                                                                                    |                                                                                                    |               |                     |                |            |                          |                          |                  |      |
| Copyright © 2003-2020 学信网 All Rights Reserved                                                                                                    | Copyright © 2003-2020 学信网 All Rights Reserved                                                                                               | Copyright © 2 | 2003-2020 学信网 All R | ights Reserved |            | Copyright © 2            | 003-2020 学信网             | All Rights Reser | rved |

6.2. 实人验证

考生在考试前须再次实人验证。点击考试名称进入实人验证界面。具体见"<u>3 实人验证</u>" 操作介绍。只有实人验证通过后,才能看到具体的考试题目。

6.3. 阅读承诺书

实人验证完毕后,进入考试承诺书阅读界面。请考生认真仔细阅读并点击【同意】按钮。

| A | 承诺书 | Đ |
|---|-----|---|
|   |     |   |

参加北京舞蹈学院考试承诺书

|     |      | ALC: NOT THE OWNER OF |
|-----|------|-----------------------|
|     |      |                       |
|     |      |                       |
|     |      |                       |
|     | -    |                       |
| 2.2 |      |                       |
|     | 1.11 |                       |
|     | 同音   |                       |
|     | 78*  |                       |

6.4. 录制并上传作品

同意承诺书后,进入考试信息界面。考生可以查看考试说明、考试时间要求及考试信息等。 点击考试信息后面的"详情"链接,进入考试界面。考题分为在线录制和线下录制两种方式。

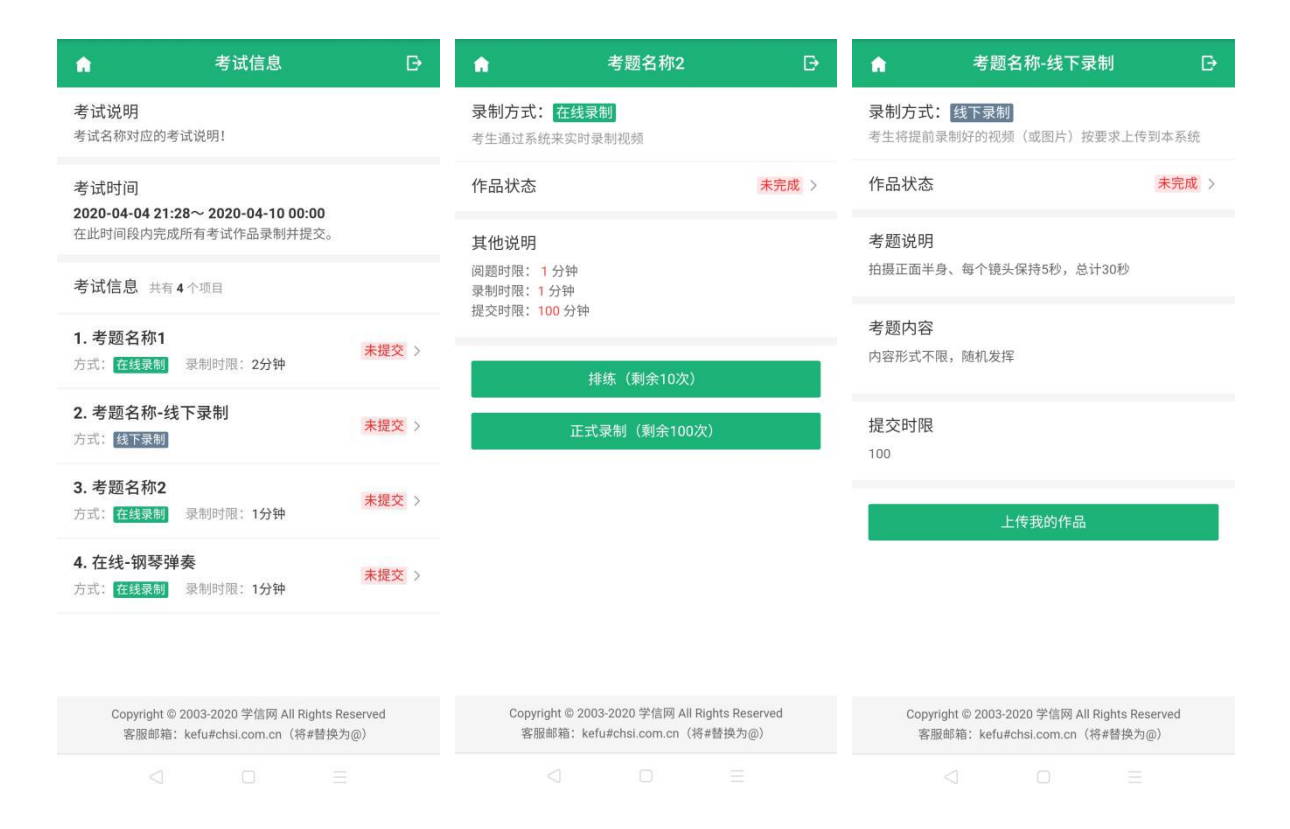

#### 6.4.1. 在线录制(针对我校艺术管理专业在线答题部分)

在线录制方式,分为排练和正式录制两类操作。请务必确保设备允许系统使用摄像头及麦 克风,适当调高媒体音量,听从录制指引,按要求操作。只有正式录制的视频才能最终提交给 高校,排练视频不会出现在考生作品列表。

注意: 我校艺术管理专业仅有1次排练,1次正式录制,考生录制完成后系统自动提交, 请考生慎重操作。

(1) 排练

考生可在正式录制前进行排练。录制前为读题时间,此时录制界面不开启。考生应在规定 的时间内完成读题,一旦读题倒计时结束,录制界面开启将自动进入录制环节。可以手动结束 录制,也可以等录制到达系统设置的录制时间后自动结束,请注意录制界面的时间提示。录制 结束后会在当前页面自动回放视频,界面显示"录制已结束"。点击【返回】按钮,回到考题 界面,将无法再次回看本次排练的视频。

| ▲ 考题名称2                                                                         | ₽ | •                 | 考题名称2                                                   | Ð               | •                | 考题名称2                                                               | Ð |
|---------------------------------------------------------------------------------|---|-------------------|---------------------------------------------------------|-----------------|------------------|---------------------------------------------------------------------|---|
| 다》注意:适当调高媒体音量,听从录制指引。                                                           | × | □)注意:适当<br>老 甄说明  | 当调高媒体音量,听从录制                                            | 皆引。  ×          | C》注意:适道          | 当调高媒体音量,听从录制指引。                                                     | × |
| 考题说明                                                                            |   | 考 起               | 每个镜头保持5秒,总计30秒                                          |                 | 考超说明<br>拍摄正面半身、  | 每个镜头保持5秒,总计30秒                                                      |   |
| 拍摄正面半身、每个镜头保持5秒,总计30秒                                                           |   | 考核内容<br>(阅题剩余: 0  | 分 <mark>0</mark> 秒 )                                    |                 | 考核内容             | )分0秒)                                                               |   |
| 考核内容                                                                            |   | 内容形式不限,           | 随机发挥                                                    |                 | 内容形式不限,          | 随机发挥                                                                |   |
| (阅题剩余: 0 分 55 秒 )<br>内容形式不限,随机发挥                                                |   | ● 实时录制            | (剩余0分19秒,已录制 0                                          | 分41秒)           | ● 实时录制           | 刂(已录制 <mark>0分54</mark> 秒)                                          |   |
|                                                                                 |   |                   |                                                         |                 |                  |                                                                     |   |
| ● 实时录制(0分55秒后开始)                                                                |   |                   |                                                         |                 |                  |                                                                     |   |
| 录制尚未开始                                                                          |   |                   |                                                         |                 |                  | 录制已经结3                                                              |   |
|                                                                                 |   |                   | 结束录制                                                    |                 |                  | <u></u> 返回                                                          |   |
| Copyright © 2003-2020 学信网 All Rights Reserved<br>客服邮箱:kefu#chsi.com.cn (将#替换为@) |   | Copyright<br>客服邮箱 | © 2003-2020 学信网 All Rights H<br>音:kefu#chsi.com.cn(将#替换 | Reserved<br>为@) | Copyright<br>客服邮 | t © 2003-2020 学信网 All Rights Reservec<br>箱:kefu#chsi.com.cn(将#替换为@) | 1 |
|                                                                                 |   |                   |                                                         |                 |                  |                                                                     |   |

#### (2) 正式录制

正式录制,即为正式考试。具体的操作流程与排练类似,与排练不同的是,正式录制完成 的视频可以作为作品上传系统并提交给高校。正式录制的视频可以回看。如高校要求考生提供 录制视频之外的材料(视频、音频、图片、文字等),考生也须在规定时间内填写并提交。

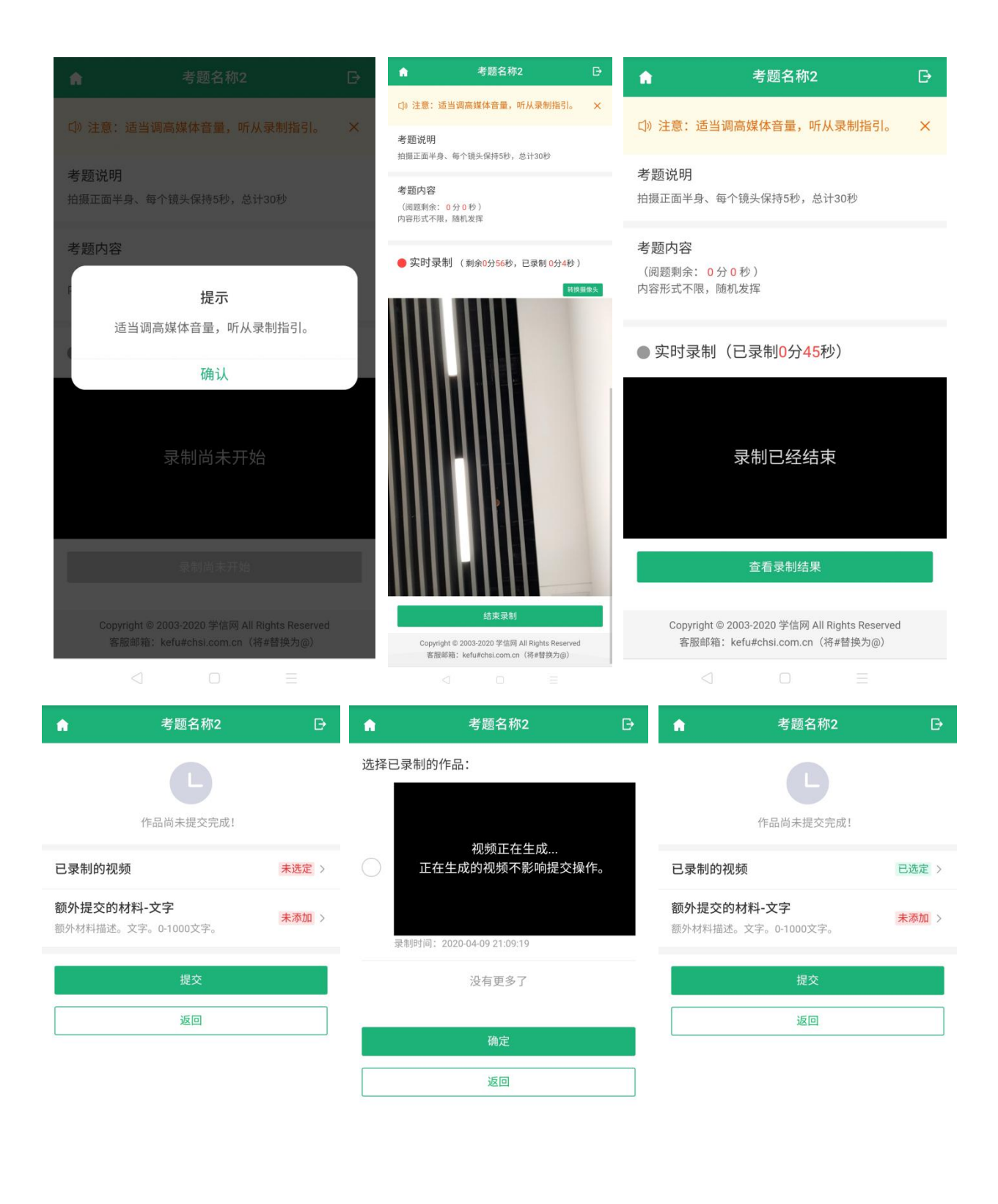

| Copyright © 200<br>客服邮箱:ket | 3-2020 学信网 All<br>u#chsi.com.cn( | l Rights Reserved<br>将#替换为@) | Cop<br>客 | yright © 2003-:<br>服邮箱:kefu# | 2020 学信网 All<br>ŧchsi.com.cn(キ | Rights Reserved<br>将#替换为@) | Copyright © 2003<br>客服邮箱:kefu | -2020 学信网 All<br>#chsi.com.cn(: | Rights Reserved<br>将#替换为@) |  |
|-----------------------------|----------------------------------|------------------------------|----------|------------------------------|--------------------------------|----------------------------|-------------------------------|---------------------------------|----------------------------|--|
|                             |                                  |                              |          |                              |                                |                            |                               |                                 |                            |  |

6.4.2. 线下录制 (舞蹈表演、舞蹈编导、舞蹈学、舞蹈教育及艺术管理专业才艺展示部分)

线下录制方式,考生不需要通过本系统录制视频,只需将事先准备好的附件(图片、视频等)上传即可。同一个考题可以上传多个附件,考题的附件数量、大小等要求按照我校规定设置。

6.5. 提交作品

对于限单次录制的考题,考生录制完成后系统自动提交。同一个考题的所有视频、文字等 材料提交后,考题方可提交完成;同一场考试的所有考题提交后,该考试方可提交完成,表示 考试结束。

注意:如页面显示"提交时限",说明高校对考试时间有所要求,考生务必重点关注。该时限为考生进入读题开始计时,提交试卷结束计时。如果超过提交时限仍未提交试卷,将无法再提交,请考生慎重对待。

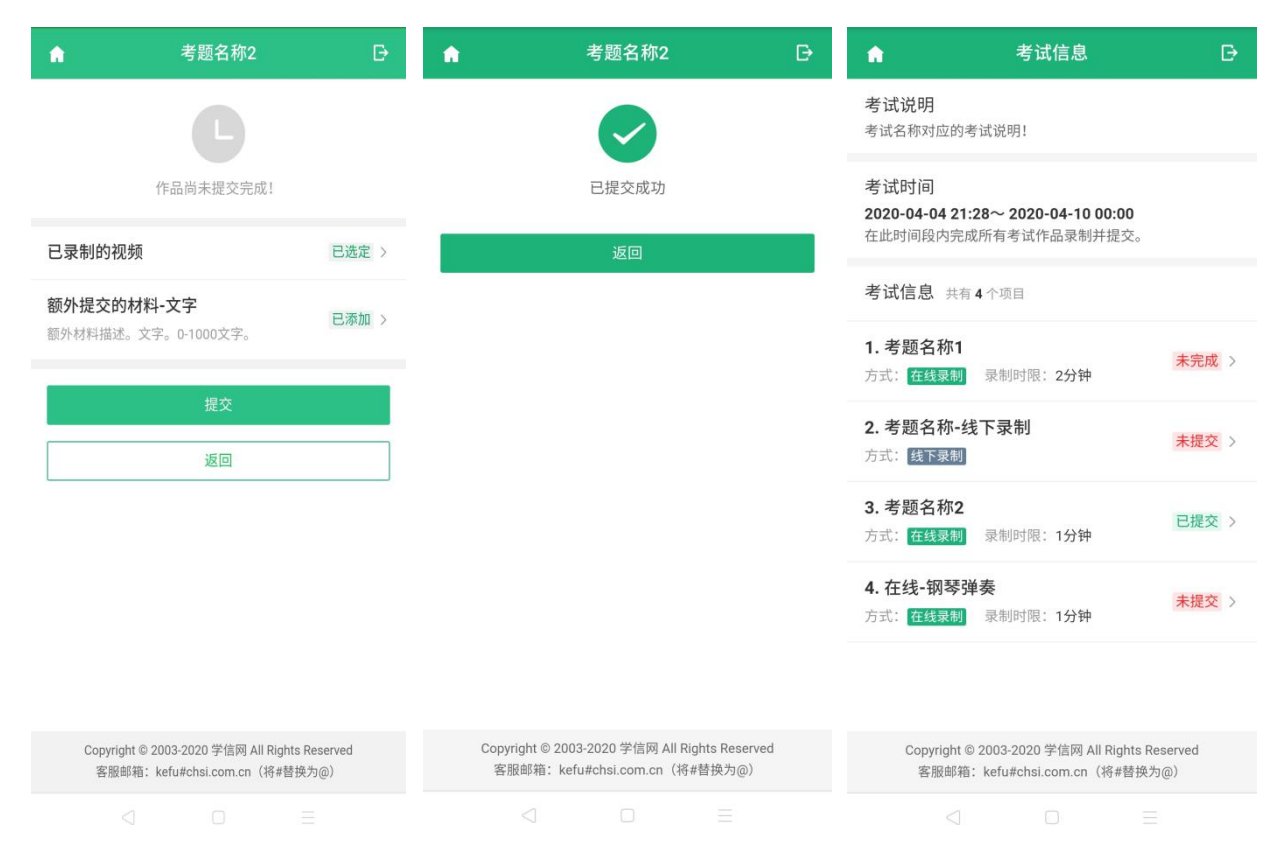

7. 常见问题

1. Q: 在线录制过程中,出现断电/断网的情况怎么办?

A: 请考生提前确认录制设备和环境可用。我校没有允许多次录制,务必不能出现断电或断网情况。

2. Q: 使用苹果笔记本外联摄像头进行调试时,系统无法识别摄像头?

A: 如系统无法识别摄像头,可重新插拔摄像头接口。

 正式视频录制为在线实时录制,录制时需保证设备电量充足,存储空间充足,建议连接优 质Wi-Fi网络,关闭移动设备通话、录屏、外放音乐、闹钟等可能导致录制失败的应用程 序。